## **Oklahoma PreK Online Review Instruction Card**

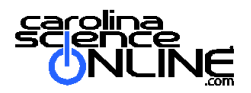

To gain access to your Building Blocks of Science digital samples:

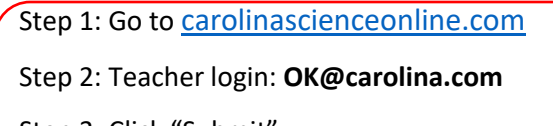

Step 3: Click "Submit"

Step 4: Enter password: **oklahoma** (case sensitive)

You will arrive on the Oklahoma State Review Carolina Science Online dashboard.

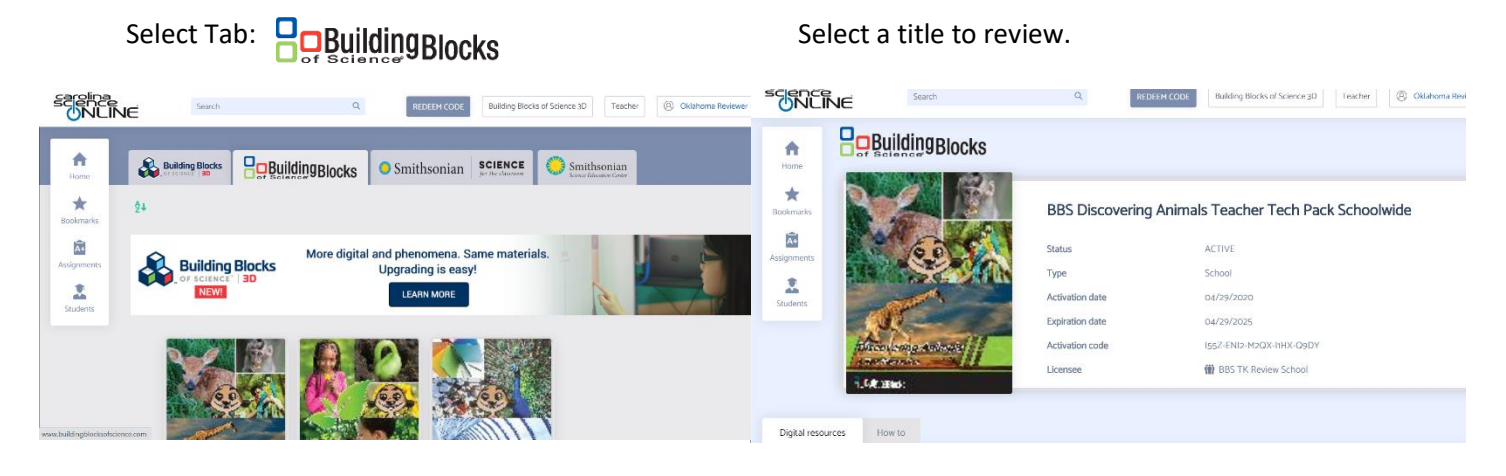

Select the resource to review and press play to open.

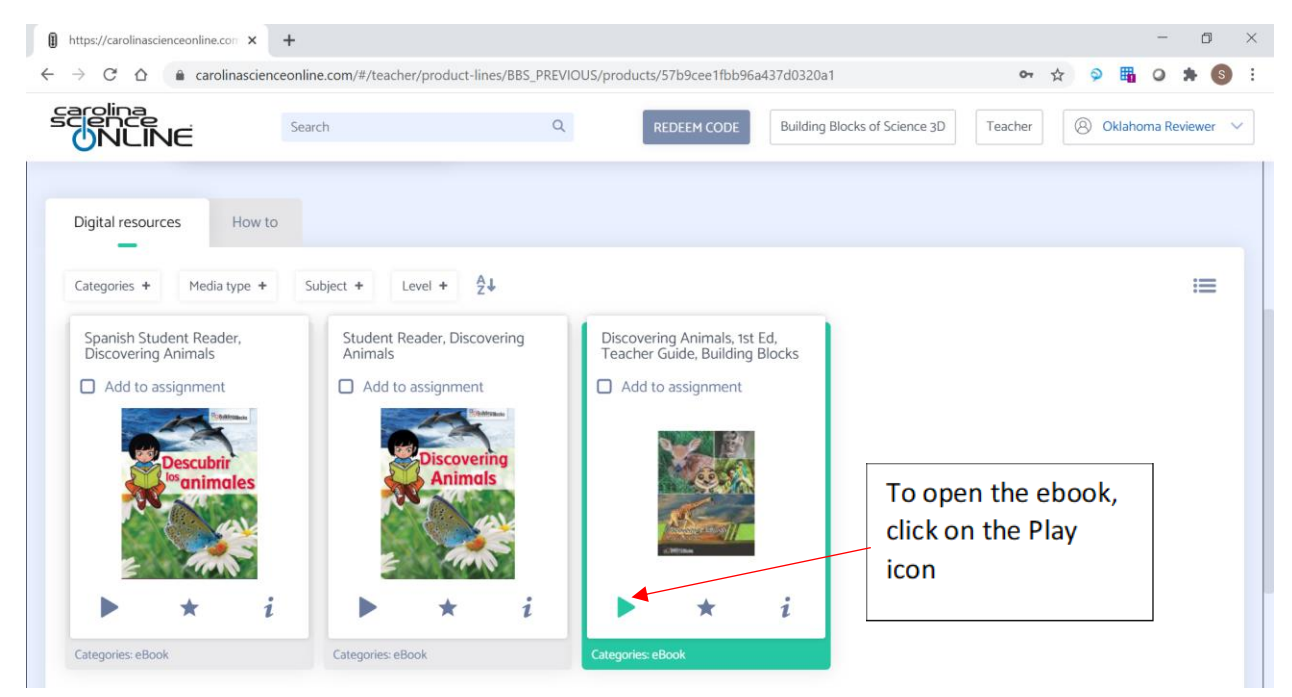

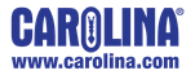

Need assistance with your online review? Contact <u>Deborah.Linscomb@carolina.com</u> | 336.263-7940 or <u>Stephanie.Solofra@carolina.com</u> | 336.214.2583

## **Oklahoma PreK Online Review Instruction Card**

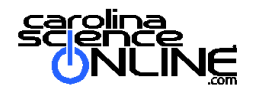

## Navigating the Teacher Guide:

Click on the screen (not on the teacher guide page) to bring up the blue navigation bar.

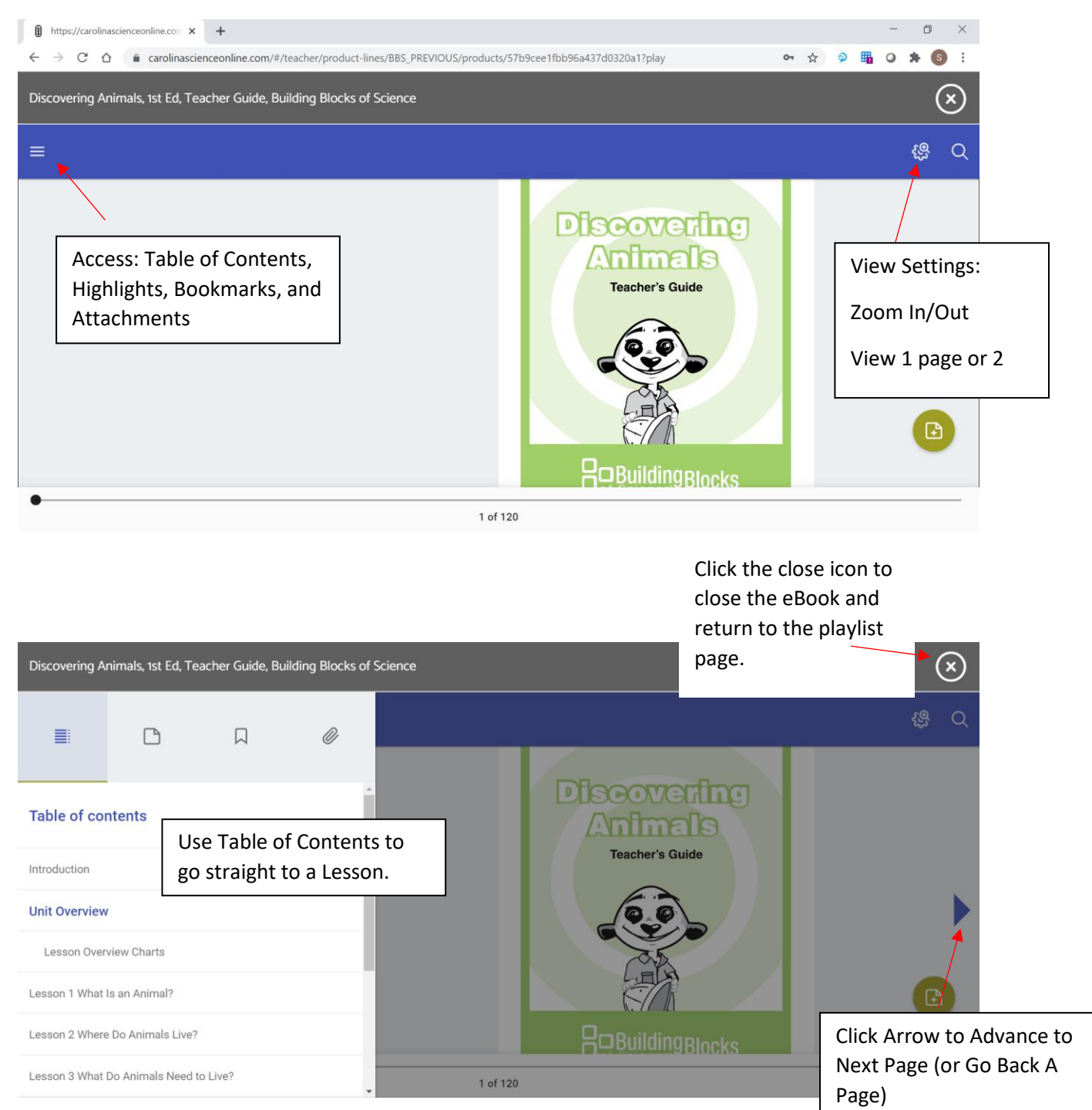

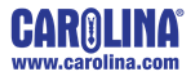

Need assistance with your online review? Contact <u>Deborah.Linscomb@carolina.com</u> | 336.263-7940 or <u>Stephanie.Solofra@carolina.com</u> | 336.214.2583